### Zoomインストール方法

# 1. **ZOOM** ダウンロード手順

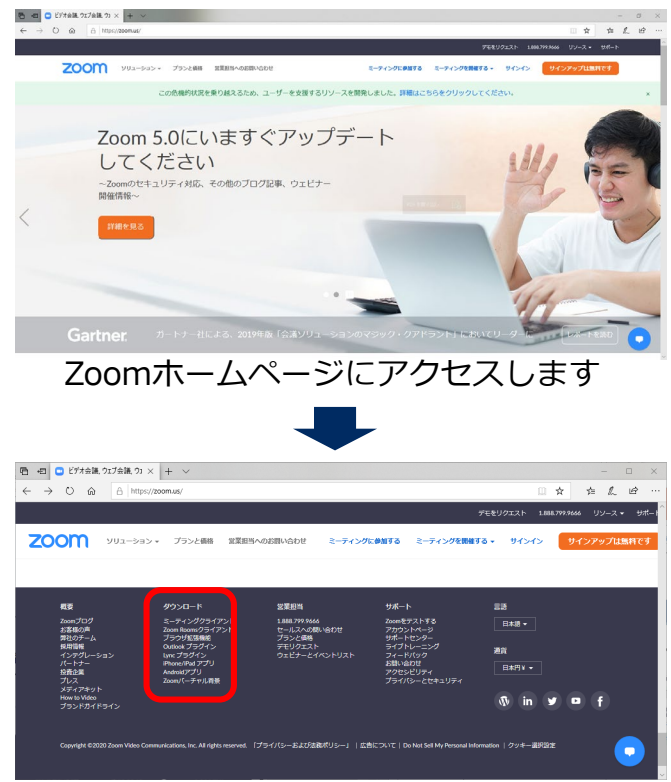

ページの最下部までスクロールします

Zoomのホームページ(<u>https://zoom.us</u>)に アクセスし、ページ最下部までスクロールし て「ミーティングクライアント」をクリック してください。

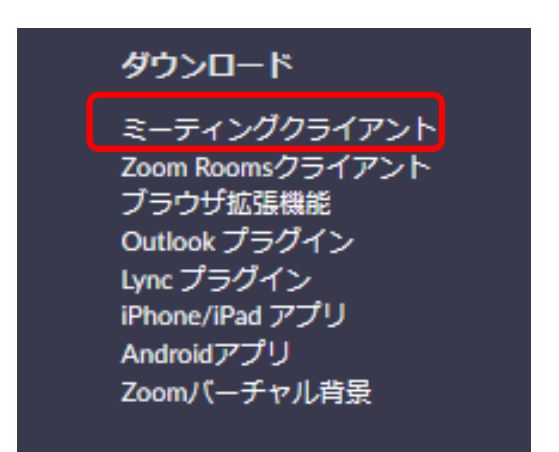

ミーティングクライアントをクリックします

一般社団法人 日本集中治療医学会 ICT育成セミナー事務局

### Zoomインストール方法

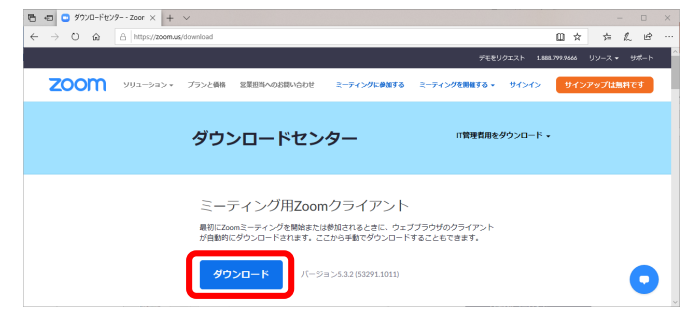

#### ダウンロードをクリックします

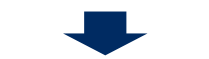

|                 | om Installer | × |
|-----------------|--------------|---|
| omInstaller.exe | Initialize   |   |
|                 |              |   |

ダウンロードしたインストーラーを起動して お使いのデバイスにインストールしてください ダウンロードセンターの「ミーティング用 Zoomクライアント」からダウンロードを 始めてください。

下記画面が表示されたら正しくインストール されていますので「ミーティングに参加」を 押してください。

| ◯ Zoom クラウド ミーティング |                           | _ | × |
|--------------------|---------------------------|---|---|
|                    | zoom                      |   |   |
| C                  | ミーティングに参加                 |   |   |
|                    | 91212                     |   |   |
|                    | バージョン: 4.3.5 (46560.0311) |   |   |

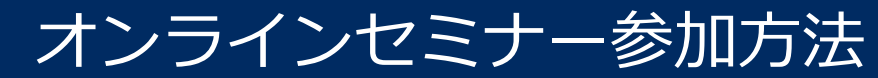

## 2. **ZOOM** オンラインセミナー参加手順

|                            |                                                                          |                                            | -          | ×        |
|----------------------------|--------------------------------------------------------------------------|--------------------------------------------|------------|----------|
|                            | *-42-3 2                                                                 | <ol> <li>③</li> <li>-ティング 連絡先</li> </ol>   | Q 検索       | <b>B</b> |
| 新規ミーティング 、<br>19<br>スケジュール | <ul> <li>+</li> <li>⇒加</li> <li>①</li> <li>●</li> <li>画面の共有 、</li> </ul> | 17:05<br>2020年10月22日<br>今日予定されているミーティングはあり | <b>東世ん</b> | 0        |
| 19<br>スケジュール               | ●面面の共有 。                                                                 | 今日予定されているミーティングはあり                         | Dません       |          |

ミーティング参加から画面が変わりましたら 参加ボタンを押します Zoom「参加」にアクセスし、本オンライン セミナー用に送付された「ミーティングID」 「お名前」「ミーティングパスコード」を 入力してご参加ください。

| C Zoom X                                                  | <ul> <li>ミーティングパスコードを入力</li> <li>×</li> </ul> |
|-----------------------------------------------------------|-----------------------------------------------|
| ミーティングに参加する                                               | ミーティングパスコードを入力                                |
| ミーティングIDまたは個人リンク名を入力  ・                                   | ミーティングパスコード                                   |
| 名前を入力してください                                               |                                               |
| <ul> <li>✓ オーディオに接続しない</li> <li>✓ 自分のビデオをオフにする</li> </ul> |                                               |
| 参加 (キャンセル)                                                | ミーティングに参加するキャンセル                              |

Zoom社から送付されますミーティングIDとパスコードを入力して ご参加下さい。

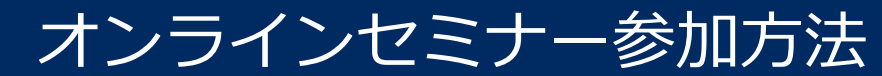

## 3. **ZOOM** を初めて利用される場合

| - ロ ン<br>(金) 合 https://zoom.us/test         | ×<br>U |
|---------------------------------------------|--------|
| デモをリクエスト 1888.799.9666 リゾース + サポ            | -1-    |
| 2000 ソリューション・ プランと価格 営業担当への対応に合わせ           |        |
| ミーティングに参加する ミーティングを問題する マ サインイン サインアップは無料です |        |
| ミーティングテストに参加                                |        |
| テストミーティングに参加してインターネット接続をテストします。             |        |
| 参 加                                         |        |
| ミーティングに参加できない場合、Zoomサポートセンターで有用な情報をご覧ください。  |        |
|                                             |        |
|                                             |        |
|                                             |        |

Zoomを初めて利用される参加者は、事前に テストページ(<u>https://zoom.us/test</u>)で 動作確認テストを実施してください。

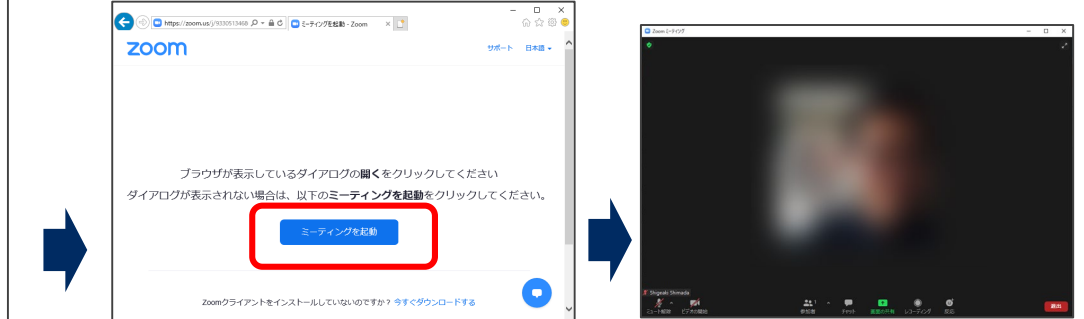

ミーティングテスト参加ページにアクセスし **参加**ボタンを押します

ミーティングを起動をクリックし、ご自身のZoomミーティングページが開いたら確認テストは完了です